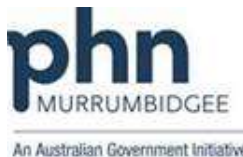

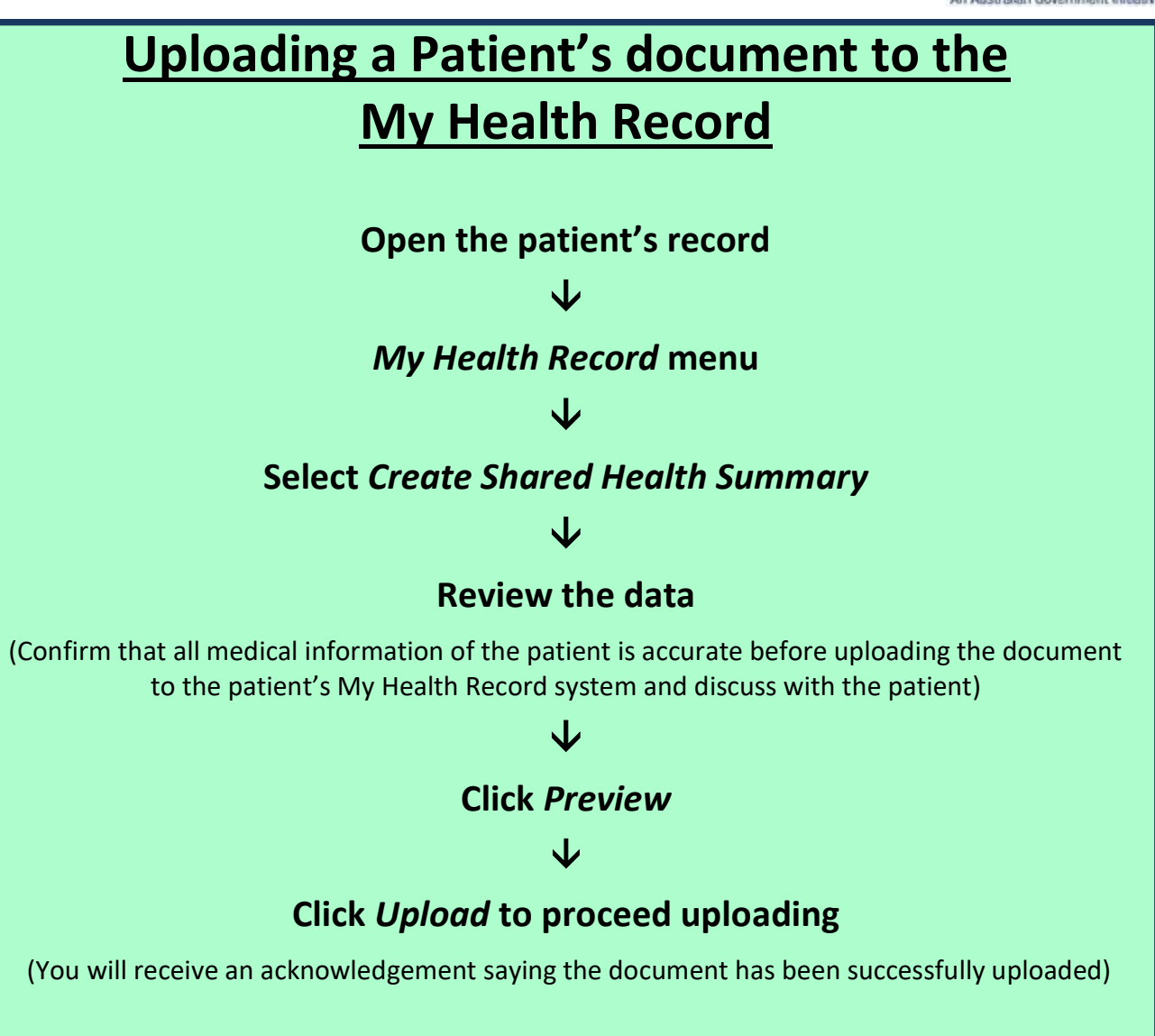

## Accessing a Patient's existing document from the My Health Record

Open the patient's record

V

Click My Health Record button

(Click Save if you want to save to your local record)